# Hexpertise

# MS-SQL Server verbinden

Nachfolgend wird exemplarisch der Verbindungsaufbau zu einem Microsoft SQL Server 2008 R2 unter Windows 7 x64 dargestellt.

Falls Sie eine 32-bit Version von Windows 7 verwenden oder eine andere Datenbank, dann sind die nachfolgenden Arbeitschritte möglicherweise nur als Analogie hilfreich.

### Schritt 1)

- Bitte starten Sie das Microsoft Werkzeug "ODBC-Datenquellen-Administrator" im Verzeichnis C:\Windows\SysWOW64.
- Mit diesem Werkzeug konfigurieren Sie eine 32-bit Datenbankverbindung zu Ihrer Datenbank.
- Bitte beachten Sie unbedingt, dass Sie das Werkzeug aus dem SysWOW64 Verzeichnis verwenden
- Klicken Sie auf Hinzufügen

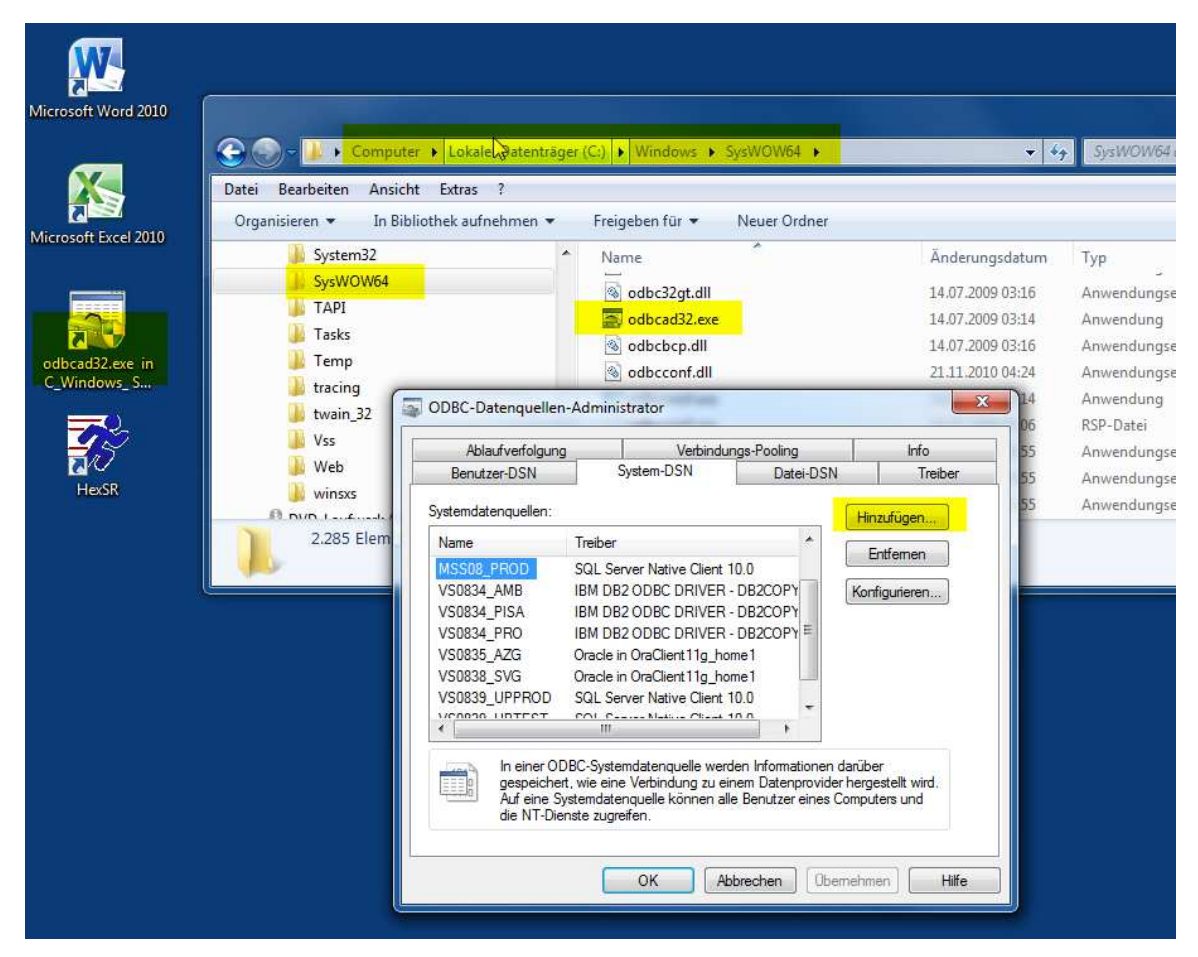

#### Schritt 2)

- Wählen Sie "SQL Server Native Client 10.0" aus der Liste der (für 32-bit) verfügbaren Datenbanktreiber und klicken dann auf "Fertig stellen".
- Falls der Eintrag fehlt oder die Liste leer ist, dann ist der entsprechende Treiber noch nicht auf Ihrem System installiert. In diesem Falle, müssen Sie das Installationspaket "sqlncli\_2008\_x64.msi" von der Microsoft Support Seite herunter laden und (als lokaler Admin) installieren.
- (Hinweis: Für Ihr Windows 7x64-System benötigen Sie die "...x64.msi"-Datei, bei deren Installation automatisch auch die benötigten 32-bit Treiber installiert werden. Es wird auch ein ...x86.msi Installationspaket angeboten, welches jedoch nur auf reinen 32-bit Systemen zur Anwendung kommt.)

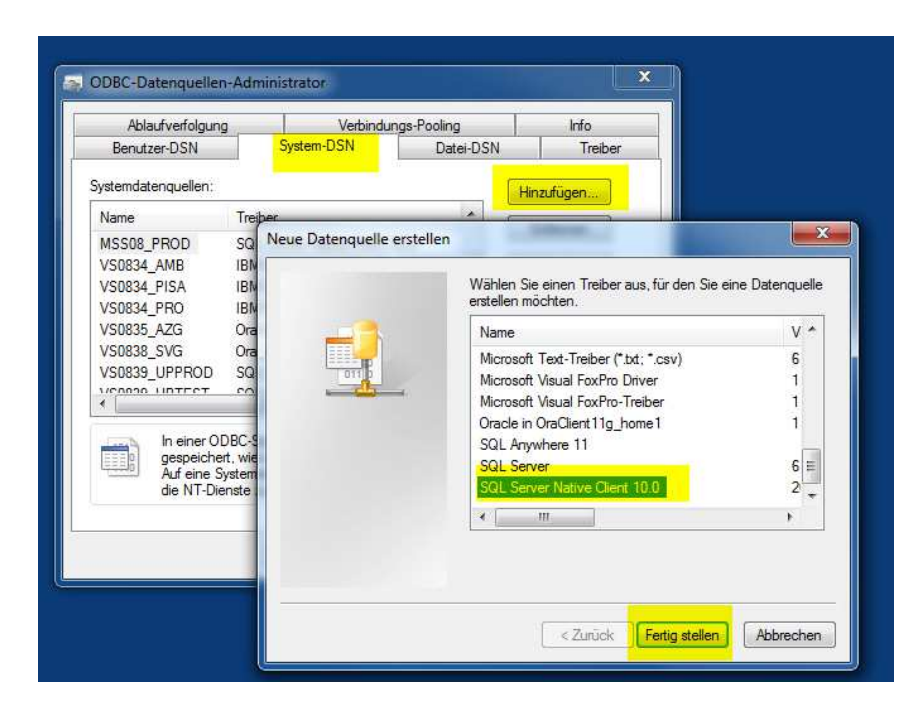

#### Schritt 3)

- Geben Sie der neuen Datenquelle einen aussagefähigen Namen. Hier wird MSS08\_TEST vorgeschlagen.
- Falls Sie einen anderen Namen wählen, dann ist dieser Name später in der HEXSR.INI für das entsprechende Datenbankprofil im Eintrag DSN=... anzupassen.
- Geben Sie den Server an mit dem Sie sich verbinden wollen (Computername, Maschinenname in der Domain oder IP). Hier im Beispiel: M55Win7
- Klicken Sie auf Weiter oder Fertig stellen.

| SQL Server 2008 | Dieser Assistent ist Ih<br>behilflich, anhand de<br>Welchen Namen mö | nnen beim Erstellen einer (<br>rer Sie sich mit einem SQI<br>chten Sie verwenden, um | DDBC-Datenquelle<br>_ Server verbinden können.<br>auf die Datenquelle zu |
|-----------------|----------------------------------------------------------------------|--------------------------------------------------------------------------------------|--------------------------------------------------------------------------|
|                 | Verweisen?<br>Name:                                                  | MSS08_TEST                                                                           |                                                                          |
|                 | Wie möchten Sie die<br>Beschreibung:                                 | Datenquelle beschreiben                                                              | ?                                                                        |
|                 | Mit welchem SQL Server möchten Sie sich verbinden?                   |                                                                                      |                                                                          |
|                 | Server:                                                              | M55WIN7                                                                              |                                                                          |
|                 |                                                                      |                                                                                      |                                                                          |
|                 |                                                                      |                                                                                      |                                                                          |

#### Schritt 4)

- Falls der Datenbankserver f
  ür die Verwendung der "integrierten Windows-Authentifizierung" konfiguriert ist und Ihr Windows-Konto dort freigeschaltet (zugeordnet) wurde, dann können Sie sich mit der ersten Option bei der Datenbank ohne gesondertes Passwort authentifizieren. Über Ihre Windows-Gruppen-Zugehörigkeit (Active Directoy, LDAP) werden Ihre Zugriffsrechte auf die Datenbank gesteuert. Dieser "single sign on", "integrated login" oder "silent login" ist die komfortabelste Art der Datenbank-Anbindung (und Verwaltung von Benutzern).
- Alternativ können Sie sich ggf. auch direkt mit einem Benutzernamen und Kennwort bei der Datenbank anmelden, sofern Sie beides vom DB-Administrator genannt bekommen haben, oder selbst SA (= SQL Administrator der Datenbank) sind.
- Falls Sie den "Haken" in der Checkbox setzen, dann wird im nächsten Schritt direkt ein Verbindungsversuch zur Datenbank unternommen und Sie erhalten im Folgefenster weitere Auswahloptionen.
- Falls Sie den "Haken" nicht setzen, dann wird kein Verbindungstest unternommen und Sie müssen weitere Optionen (wichtig: Name der Datenbankinstanz) nachfolgend manuell eintragen.

| SQL Server 2008 | Wie soll SQL Server die Authentizität des Benutzemamens bestätigen?                                         |  |  |
|-----------------|----------------------------------------------------------------------------------------------------|--|--|
|                 | Mit integnetter Windows NT-Authentifizierung                                                                |  |  |
|                 | SPN (optional):                                                                                             |  |  |
|                 | Mit SQL Server-Authentifizierung anhand des vom Benutzer<br>eingegebenen Benutzernamens und Kennworts.      |  |  |
|                 | Benutzername: SA                                                                                            |  |  |
|                 | Kennwart •••                                                                                                |  |  |
|                 | Zum SQL Server verbinden, um Standardeinstellungen für die zusätzlichen Konfigurationsoptionen zu erhalten. |  |  |
|                 |                                                                                                    |  |  |

### Schritt 5)

- Ändern Sie die Standarddatenbank auf den Namen (den Ihnen Ihr Datenbank-Admin vorgibt). Hier im Beispiel "DEV" und klicken dann auf Weiter.
- Eine Auswahl erhalten Sie nur dann, wenn Sie im vorhergehenden Dialog den Haken gesetzt haben und eine Verbindungsaufnahme zum DBServer erfolgreich verlaufen ist.

| a Hont a        | V Die Standarddatenbank ändem auf:                 |
|-----------------|----------------------------------------------------|
| SQL Server 2008 | Spiegelserver:                                     |
|                 | SPN für Spiegelserver (optional):                  |
|                 | Datenbank-Dateinamen anfügen:                      |
|                 | ANSI-Anführungszeichen verwenden.                  |
|                 | ANSI-Nullen, -Leerstellen und -Wamungen verwenden. |
|                 |                                                    |
|                 |                                                    |

# Schritt 6)

- Ändern Sie ggf. die Sprache auf German und wählen Sie die Konvertierungs- und Ländereinstellungen.
- Klicken Sie auf "Fertig stellen" und die Datenquelle "MSS08\_TEST" wird angelegt, d.h. es werden die entsprechenden Einträge in der Windows-Registry erzeugt.

| SQL Server 2008 | Geman                                                                                                    | our.        |  |
|-----------------|----------------------------------------------------------------------------------------------------|-------------|--|
|                 | Starke Verschlüsselung für Daten verwenden                                                                                                    |             |  |
|                 | ✓ Konvertierung für Zeichendaten ausführen ✓ Ländereinstellungen bei der Anzeige von Währungs-, Zahlen-,<br>Datums- und Zeitangaben verwenden. |             |  |
|                 | Abfragen mit langer Laufzeit in dieser Protokolldatei speichem:                                                                                |             |  |
|                 | C:\Users\HH\AppData\Local\Temp\QUERY.LO                                                                                                    | Durchsuchen |  |
|                 | Mindestlaufzeit für Protokollierung (in Millisekunden):                                                                                        | 30000       |  |
|                 | ODBC-Treiberstatistik in dieser Protokolldatei protokollieren:                                                                                 |             |  |
|                 | C:\Users\HH\AppData\Local\Temp\STATS.LOC                                                                                                    | Durchsuchen |  |
|                 |                                                                                                    |             |  |

### Schritt 7)

• Optional können Sie mit der gewählten Konfiguration bereits einen eigenen ersten Verbindungsversuch unternehmen.

• Klicken Sie dazu auf "Datenquelle testen".

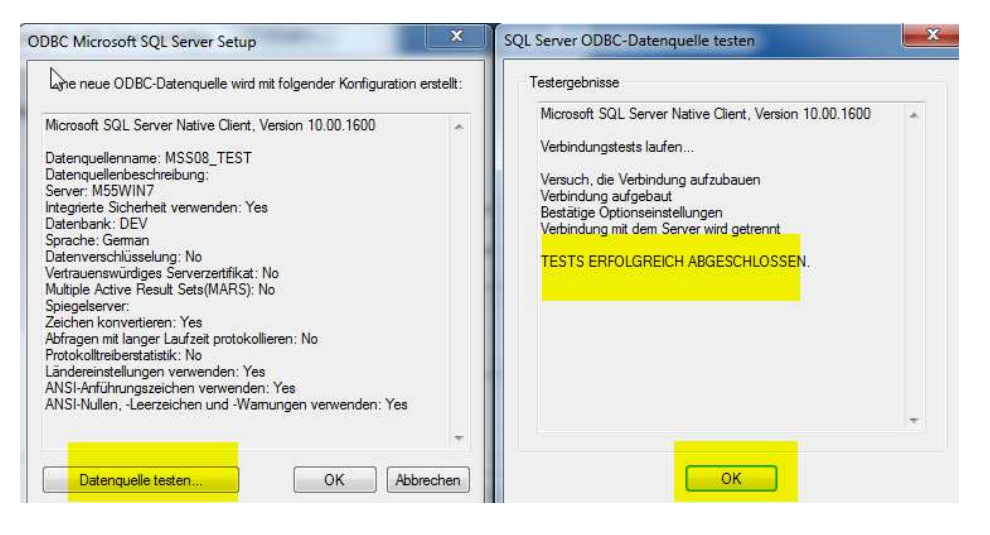

#### Schritt 8)

- Sie können nun mit Ihrer Hexpertise Applikation (hier: HexSR) die frisch konfigurierte ODBC-Datenquelle (hier: MSS08\_Test") nutzen.
- HexSR muß ggf. vorab noch für die Verwendung der neuen ODBC-Datenquelle bzw. Datenbankumgebung konfiguriert werden.
- Die Konfigurationseinstellungen werden (vom Lokalen Admin, Installateur oder Software-Verteiler) vorab mit einem Texteditor in die zugehörige Programm-INI-Datei eingetragen.
- Diese INI-Eintragungen steuern letztlich die Einstellung und Auswahlmöglichkeiten im LOGIN-Dialog der Anwendung und spezielle Verarbeitungsparameter im Betrieb.
- Siehe dazu: INI-Einstellungen editieren

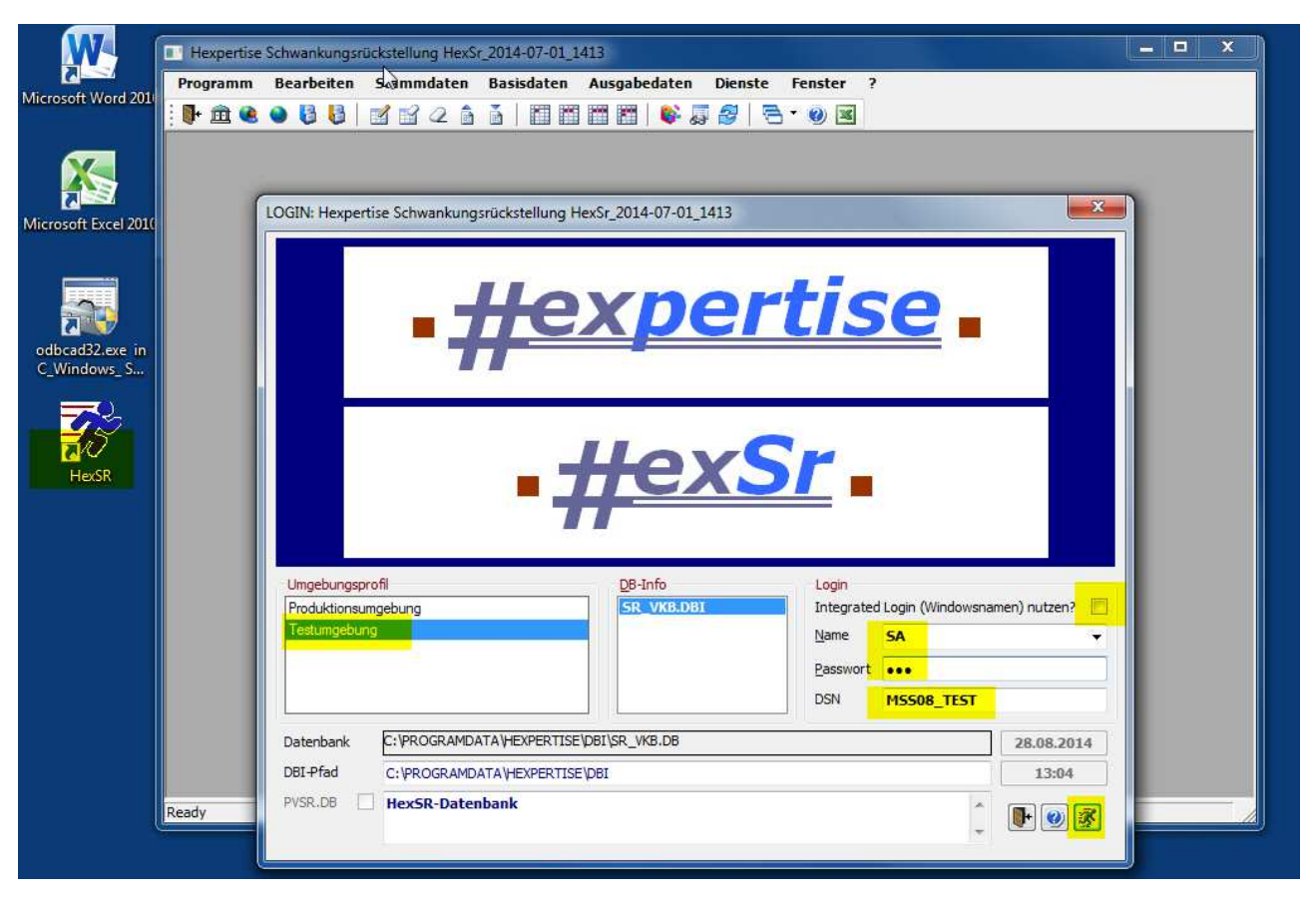

2014-07-01

Copyright © 2004-2014 - Hexpertise GmbH

B301.HTM